## **Viewing Your Canvas Courses**

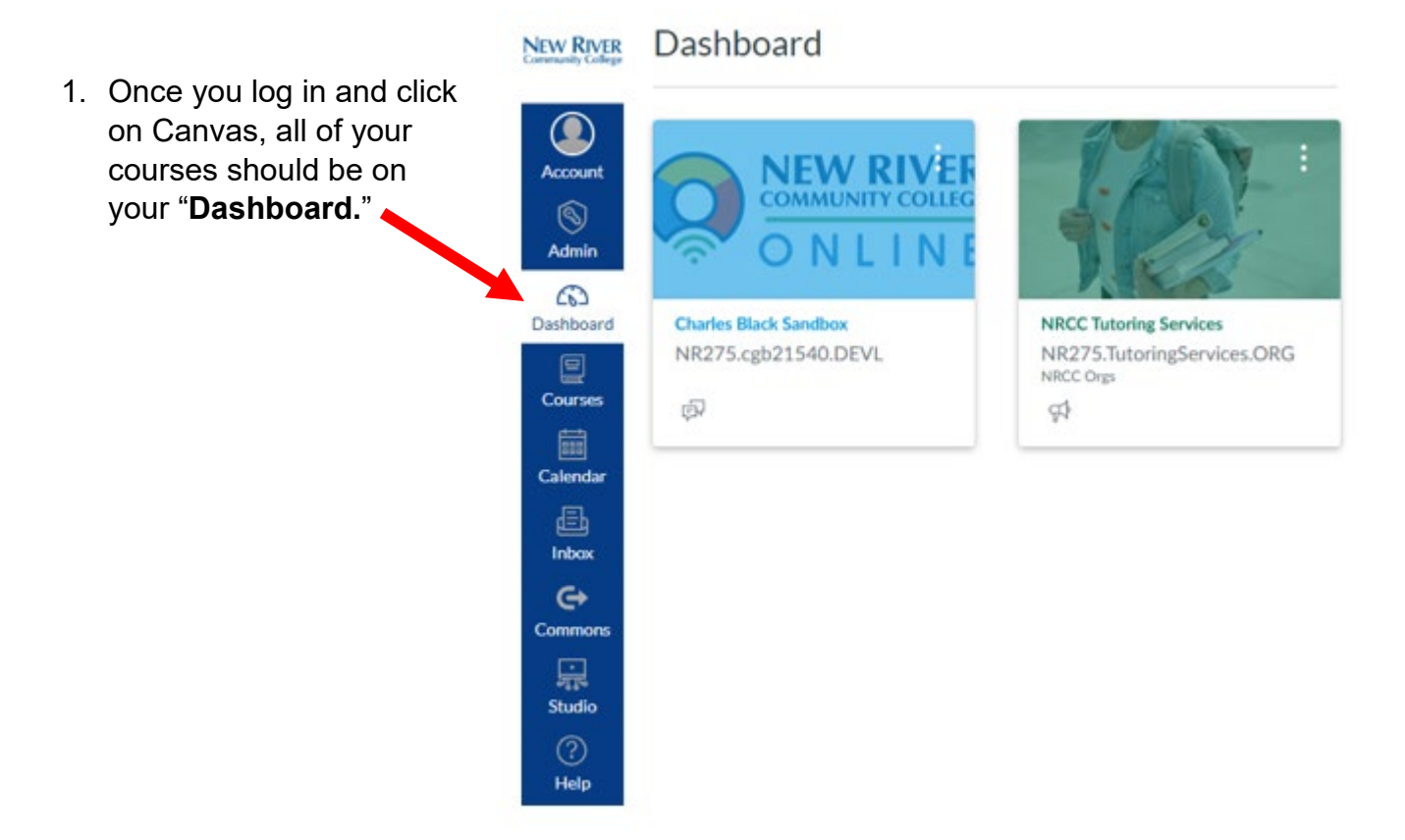

2. If you do not see your courses, click on the three dots located to the far right of the screen, and make sure that "**Card View**" is selected.

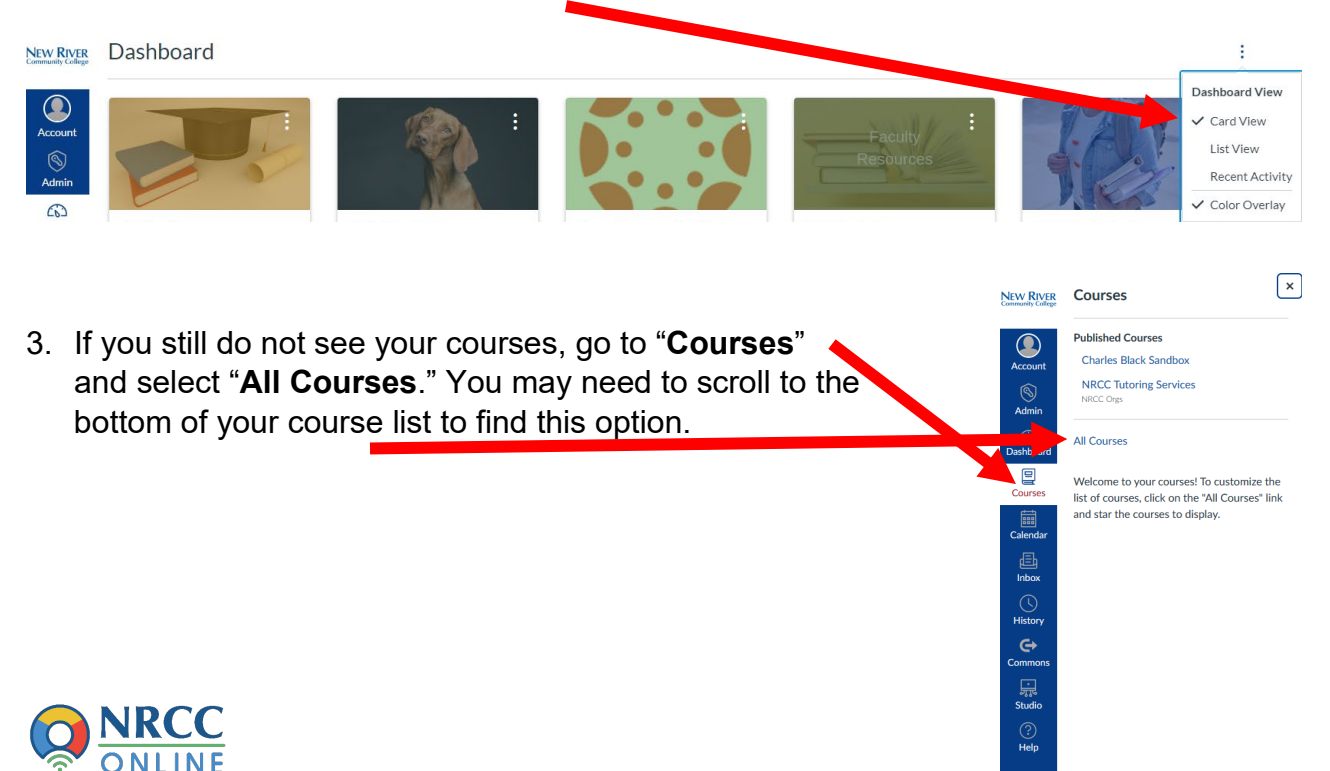

- 4. All of your courses will be listed. If All Courses the star to the left of the course is orange, then you should see your Course S Admin course on the dashboard. If the star Charles Black Sandbox is white, click on it once to make it -0-1 orange. If the course title is gray Courses NRCC Tutoring Services instead of blue, that means the Calendar Inbox History Common Studio Help course is not available.
- 5. If you have tried all of these steps and you are still not seeing your course, contact the eLearning Student Support Specialist, Charles Black at (540) 674- 3614 or <a href="mailto:cblack@nr.edu">cblack@nr.edu</a>

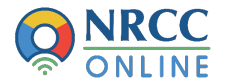